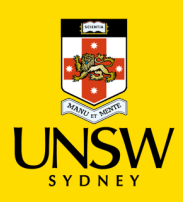

## Hosted Catalogue Purchasing Procedure

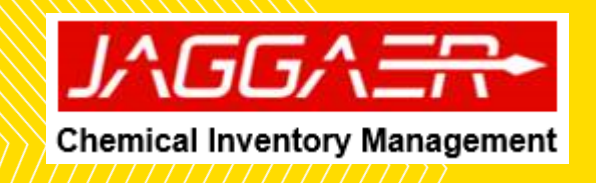

| Hosted Catalogue Purchasing Procedure |                                                                                                    |
|---------------------------------------|----------------------------------------------------------------------------------------------------|
| INGEA = RM Researcher                 | Select the 'Source Search' tile on the home page                                                                                                    |
|                                       | <ul> <li>Source Search window will appear</li> <li>Select 'Hosted Catalogues' and<br/>'eMolecules' as sources to search from</li> <li>Option 1: Manual Selection</li> <li>Option 2: Select External</li> <li>Type any of the below identifiers into the<br/>search field and click 'Search' button:</li> <li>Common name</li> <li>CAS number</li> <li>Chemical formula</li> <li>Catalogue number</li> </ul> |

| ERM Researcher<br>Menu   Home Page   Searching and Shopping<br>732 J V 0 M<br>Hosted Molecules                                                                                                    | Source Search   SearchTerm : acetone                                                                                                    |                                                                                               | You can select from either the 'Hosted<br>Catalogues' or 'eMolecules' channels |
|----------------------------------------------------------------------------------------------------|----------------------------------------------------------------------------------------------------|-----------------------------------------------------------------------------------------------|--------------------------------------------------------------------------------|
|                                                                                                    | • Please select a channel above.                                                                                                    |                                                                                               |                                                                                |
| Control Control Contro Control Control Control Control Control Control Control Control Co | SearchTerm : C2H6O                                                                                                    | A 🕅 Q 🖤 🏴 🗮 🐇                                                                                 | Search result window should appear<br>next                                     |
| Image: Constraint of the second second sec                   | Dehydrated Alcohol, pharmaceutical secondary standard; traceable to USP           Brand Name         SIGMA-ALDBICH           Suppler         Sigma-Aldrich (Mutralia)           CAS # 64:175         NUL # MICD0003568           Catalog # PHRIZON-SALZANL         Catalog # PHRIZON-SALZANL   | 6 P 9 46.07 u<br>75.00 AUD<br>5 x 1.2 ML                                                      |                                                                                |
| Max 46.07                                                                                                    | NA         Ethanol, denatured, CHROMASOLVRTM, for HPLC           Brand Name SIGMA-ALDRICH         SIGMA-ALDRICH           Supplier Sigma-Aldrich (Australia)         CA\$# 64-17-5           CA\$# 64-17-5         MOL # MFC00003568           Catalog # 270741-1L         Catalog # 270741-1L | € € ₩ ♥ 46.57 u<br>78.85 AUD<br>1.0 L                                                         |                                                                                |
| Min 33.00<br>Max 27,600.00                                                                                                    | NA         Ethanol, denatured, CHROMASOLVRTM, for HPLC           Brand Name: SIGMA-ALDRICH         Sigmaphier Sigma-Aldrich Australia)           CAS # 64-17-5         CAS # 06-17-5           MDL # MFC000003568         Catalog # 270741-2L                                                  | € € ₽ ♥ 46.07 u<br>106.30 AUD<br>2.0 L                                                        |                                                                                |
| Preferred O                                                                                                    | NA         Ethanol, denatured, CHROMASOLVRTM, for HPLC           Brand Name SIGMA-ALDRICH         Sigmiprier Sigma-Aldrich (Australia)           CA\$ # 64-17-5         CA\$ # 06-17-5           MDL # MFC000003568         Catalog # 270741-4X4L                                              | €         €         €         46.07 u           558.66 AUD         558.66 AUD         4x 40 L |                                                                                |
|                                                                                                    | NA Ethanol, denatured, CHROMASOLVRTM, for HPLC<br>Brand Name SIGMA-ALDRICH<br>Supplier Sigma-Aldrich (Australia)<br>CA\$# 64-17-5<br>MDL # MFC000003568<br>Catalog # 270741-6X1L                                                                                                    | € € ₽ € 46.07 u<br>40.05 AUD<br>6 x1.01<br>€ 1 2 3 €                                          |                                                                                |
| http://usertest.sem.sciquest.com/unsw/erd-client/app/secure/home/                                                                                                    | Ethanol, reagent, anhydrous, denatured     Brand Name. SiGNA-ALORCH     Supplier: Signa-Aldrich (Australia)                                                                                                    |                                                                                               |                                                                                |

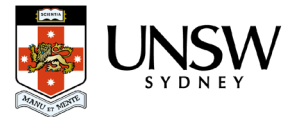

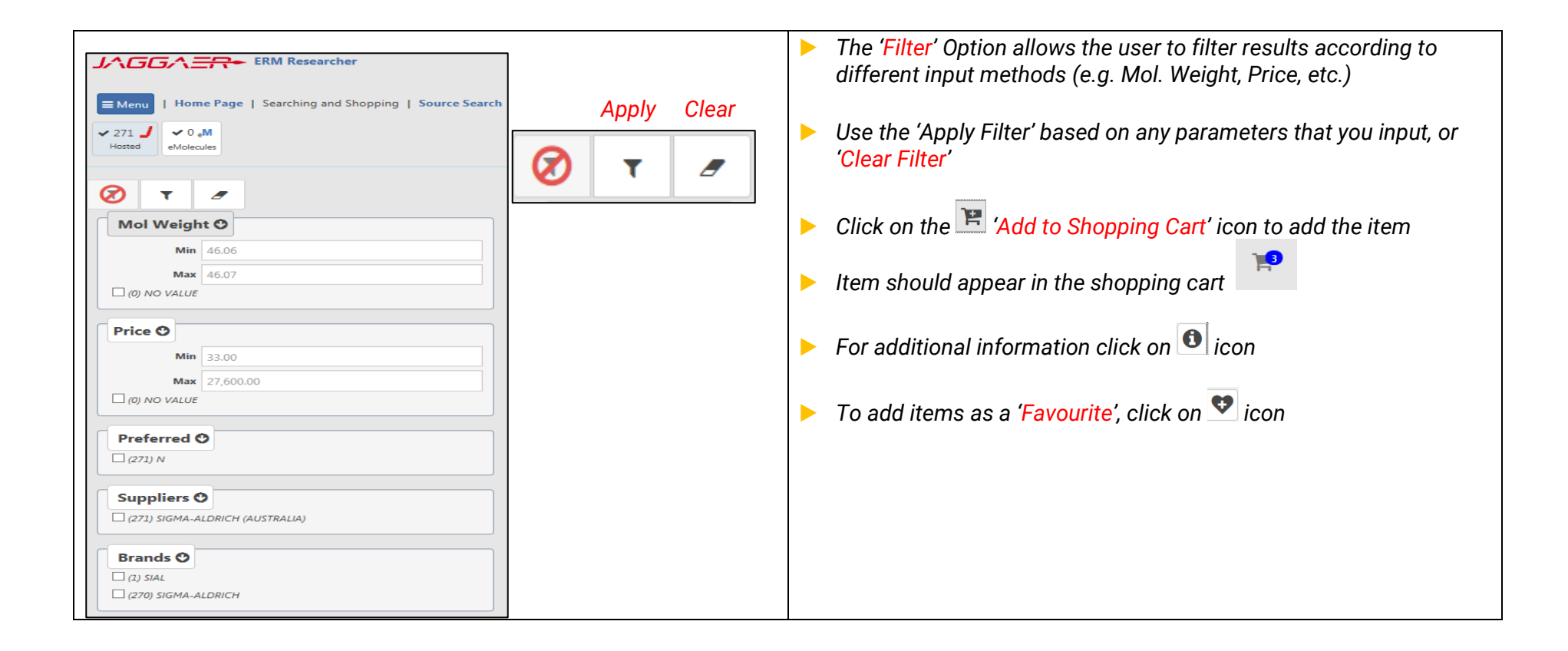

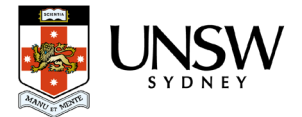

| Control Charles Control Charles Control C | ping   Shopping Cart<br>Cart Name                                                                                                    | Iclaughlin00026691 <b>Cart Creator</b> Nancy McLaughlin<br>(nmclaughlin@jaggaer.com) | A @ Q ♥ 🗭 🖴  | <ul> <li>Go to Shopping cart icon</li> <li>Prior to check out, you will need to complete</li> </ul>                                                                                     |
|----------------------------------------------------------------------------------------------------|----------------------------------------------------------------------------------------------------|--------------------------------------------------------------------------------------|--------------|----------------------------------------------------------------------------------------------------|
| O      O      O    | ated Alcohol, pharmaceutical secondary standard; traceable to USP - Brand SIGMA-ALDRICH Supplier Sigma-Aldrich (Australia) Catalog # PHR1070-SXL2ML CAS # 64-17-5 ated Alcohol, pharmaceutical secondary standard; traceable to USP - Brand SIGMA-ALDRICH | Price 76.00 AUD<br>Package 5 × 1.2 ML<br>MDL ≠ MFCD00003568<br>Price 76.00 AUD       | Order Qty. 1 | <ul> <li>any mandatory actions, e.g. substance matching. This is denoted by the icon</li> <li>To</li> <li>perform a substance match; first</li> </ul>                                   |
|                                                                                                    | Suppler Signa-Addrich (Australia)<br>Catalog # PRI207-S12.2M.<br>CKS # 64-17-5<br>Actions Required<br>Item matches multiple materials.                                                                                                    | Package 5 12 ML<br>MDL# MFCD00003568                                                 |              | <ul> <li>click on the icon</li> <li>Search for the desired material and choose the appropriate item.</li> <li>Click on the 'Select' button to complete the matching process.</li> </ul> |
| Search Term                                                                                                    | h Listed. Create Material<br>Paramage Ruserscent Gel Statis 12K MCC00003568 Danger<br>0 Oracl-dry (\$4-17-5) MCC00003568 107-21-1 Danger<br>0 Oracl-dry (\$4-17-5) MCC00003568 Danger<br>Ethered 64-17-5 MCC00003568 Danger                               |                                                                                      | Select Close | to the "Order Qty" field.                                                                                                    |

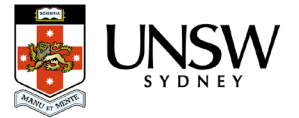

| Hosted Catalogs                                                                                                    | Please select the correct material "class" for<br>line item ordered from the menu drop-down                                                                                                    |
|----------------------------------------------------------------------------------------------------|----------------------------------------------------------------------------------------------------|
| Image: Supplier Sigma-Aldrich (Australia)         Lab Supplies         Sigma-Aldrich (Australia)         Sigma-AlDRICH | <ul> <li>Chemical: use for GHS classed chemicals<br/>and container to will created upon receipt</li> <li>Chemical do not create container: used<br/>for non-hazardous chemical or chemicals<br/>which container generation is not<br/>required.</li> <li>Lab supplies: used any non-chemical line<br/>item and containers will not be created<br/>upon receipt.</li> </ul> |

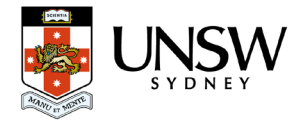

| ERM Researcher     ERM Researcher     Home Page   Searching and Shopping   Shopping Cart     Add Item +     Proceed To Checkout >                          | Cart Name McLaughlin00026691 Cart Creator Nancy McLaughlin<br>(mnclaughlin@paggare.com)                          | A 6 Q V 📄 🖴 🕯                                                | To complete the submission of the<br>request, click the 'Proceed to Checkout'<br>button.                                                                                                    |
|----------------------------------------------------------------------------------------------------|----------------------------------------------------------------------------------------------------|--------------------------------------------------------------|----------------------------------------------------------------------------------------------------|
| Hosted Catalogs                                                                                                    | Price 7600 AID                                                                                                   | Order Qty. 1                                                 | <ul> <li>Complete the mandatory fields denoted by<br/>the red asterisk *</li> <li>a. Cart name</li> </ul>                                                                                                    |
| Suppler Signs Addrich (Australia)<br>Catalog # PHR1070-SXL2ML<br>CAS# 64-17-5<br>Dehydrated Alcohol, pharmaceutical secondary standard; traceable to USP - | Package 5×12 ML<br>MDL≢ MFCD00003568                                                                             | Order Oty. 1                                                 | <ul> <li>b. Recipient</li> <li>c. Deliver to: default ship to address (to</li> </ul>                                                                                                    |
| Erand SIGMA-ALDRICH<br>Brand SIGMA-ALDRICH<br>Suppler Sigma-Aldrich (Australia)<br>Catalog # PHRIDIN-SXL2ML<br>CAS # 64-17-5                               | Price 76.00 AUD Total<br>Package 5 x 12 ML<br>MDL # MFCD00003568                                                 |                                                              | <ul> <li>betwee to: defident only to dedices (to the ship to address for user area)</li> <li>d. Cost Centre (<u>Cannot select multiple</u> <u>cost centres per shopping cart</u>)</li> <li>e. Financial Approver: Please select the</li> </ul>                                                                                                    |
| Searching and Shopping Catt   Checkout                                                                                                    |                                                                                                    | Ţ₽₽Q♥Ţ₽⊞·≗0                                                  | appropriate financial approver for your<br>School or Business by searching their<br>name in the drop down menu.                                                                                                    |
| Tuong0022085 Receiptent *  Shipping Normal Financial Approver *                                                                                            | Deliver To *           CHEMISTRY: F10-3-333           Cont Center *           ✓           CHEMISCH-OP001-P533865 | <ul> <li></li> <li></li> <li></li> <li></li> <li></li> </ul> | Note: Please refer to the Financial Approver<br>List document to find the correct approver for<br>your School or Business Unit.                                                                                                    |
| Freight Manual Intervention Reason Manual Intervention Required No                                                                                         |                                                                                                    | x<br>  ~ ]<br>  ~ ]                                          | <ul> <li>Manual Intervention Require: Select "No"</li> <li>Leave the "manual intervention reason"<br/>and "Freight" fields blank.</li> </ul>                                                                                                    |
| Hosted Catalogs  Sulfuric acid 0.1N (0.05M) standard solution pure  Band Arcs  Supplier Chem Supply Py Ltd Australia                                       | Order Oty, 1<br>Price 68.00 AUD                                                                                  | Tabai<br>68.00 AUD                                           | Click the 'Submit' button                                                                                                    |
| entry (eccore)                                                                                                    |                                                                                                    | Cart Total<br>68.00 AUD                                      | ! IMPORTANT!                                                                                                    |
|                                                                                                    |                                                                                                    |                                                              | <ul> <li>Please do not add UNSW Store line item with<br/>hosted catalogue and type in line item in the<br/>same shopping. Hosted catalogue and type<br/>in line item can be submitted together.</li> <li>User can only select ONE cost centre per<br/>shopping cart submission.</li> <li>Please contact Finance team, if you ordering<br/>single item equipment &gt;\$5000 as they are not<br/>to be raised in Jaggaer.</li> </ul> |

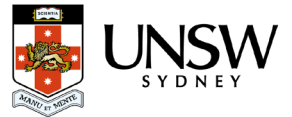